## Pasos para el Profesor - Asistencia a Clases

GUIDE\_REG\_ATTENDANCE\_LIST\_PROFESSORS LAST REV: 25AGO2015

Se recomienda entrar al portal utilizando Firefox, Chrome o Safari

Nota: Pueden acceder el Portal NEXT desde cualquier lugar con conexión a internet y utilizar cualquier dispositivo (laptop, tablet, teléfonos inteligentes).

Acceder al sistema utilizando el siguiente enlace: portal.upr.edu

Si está en un área de conexión fuera del recinto, le presentara lo siguiente: (Debe dar click sobre el recinto al que pertenece)

| Web Services 🛪 HOME»       |                                                                                                    |
|----------------------------|----------------------------------------------------------------------------------------------------|
| Universidad de Puerto Rico | <section-header><section-header><section-header><section-header><list-item><list-item><list-item><list-item><list-item><list-item><list-item><list-item><list-item><list-item><list-item></list-item></list-item></list-item></list-item></list-item></list-item></list-item></list-item></list-item></list-item></list-item></section-header></section-header></section-header></section-header> |
|                            |                                                                                                    |

Si está dentro del recinto observará inmediatamente la siguiente pantalla. En ella, debe registrarse con sus credenciales del correo electrónico Institucional @upr.edu. Si tiene problemas accediendo al portal comuníquese con la Oficina de Sistemas de Información de su recinto.

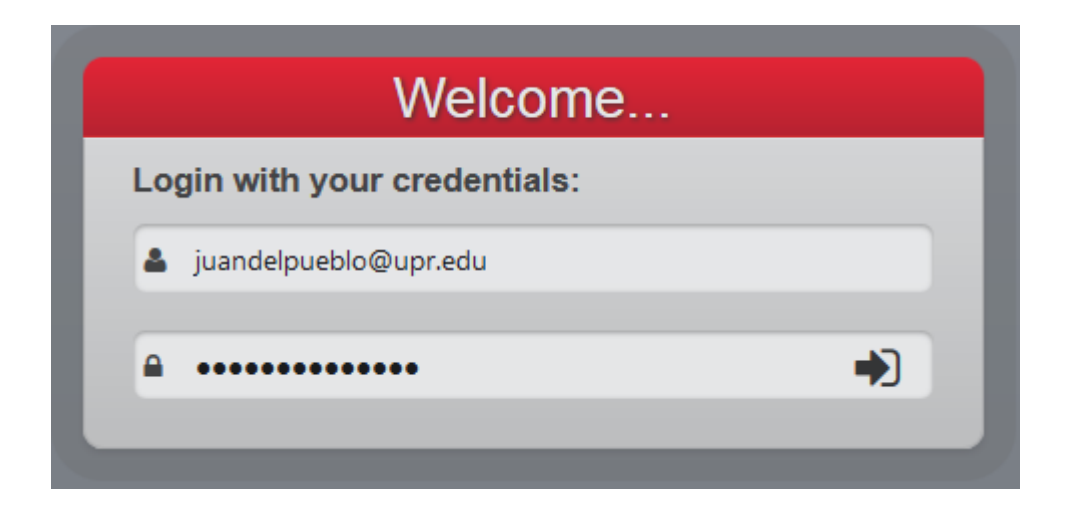

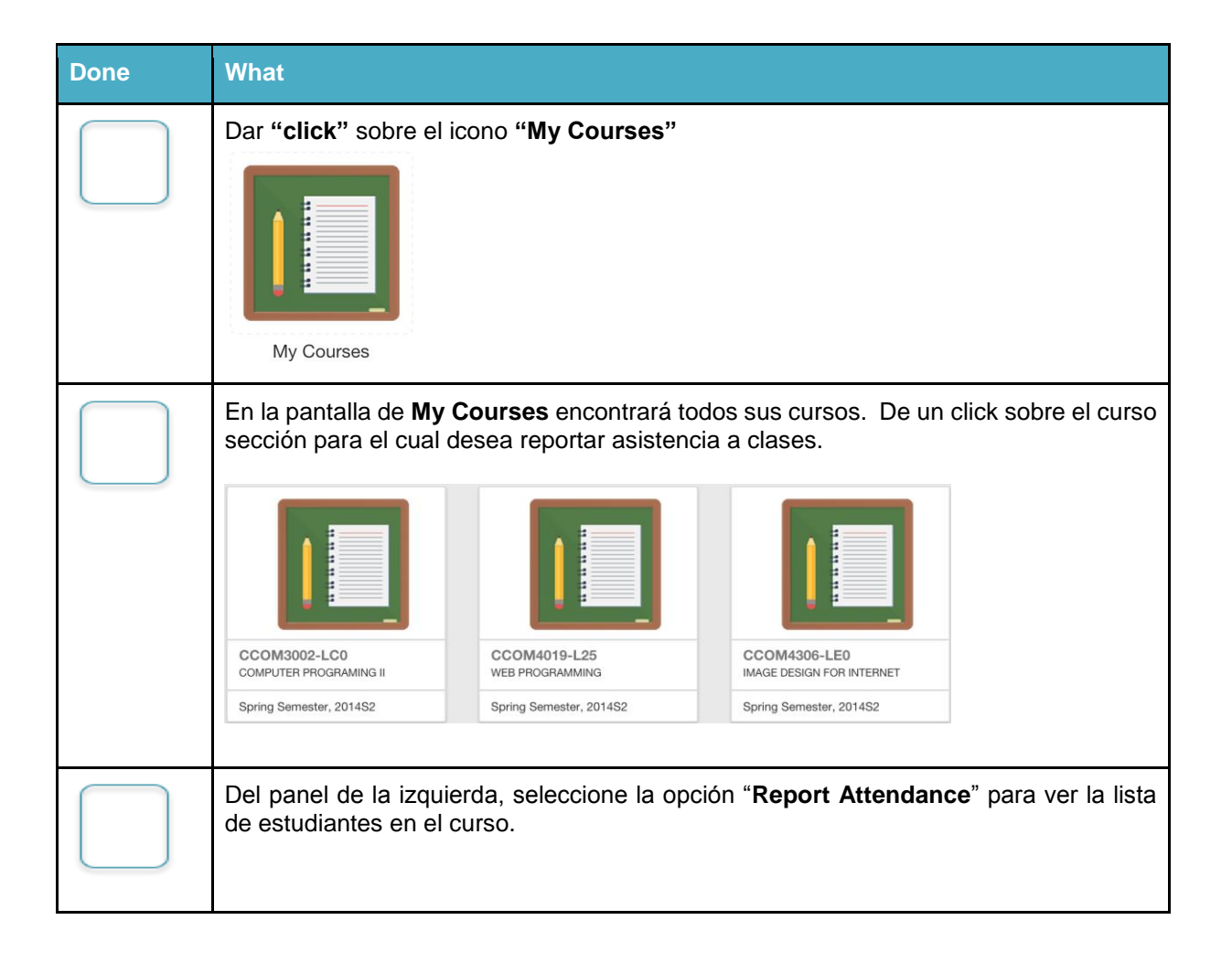

| ECON3021-L95<br>View Course<br>View Students<br>Report Attendance                                                                                                    |                                   |                    |
|----------------------------------------------------------------------------------------------------|-----------------------------------|--------------------|
| <ul> <li>El sistema desplegará la lista de los estudiantes para el curso/seccion.</li> <li>Al acceder la lista de asistencia el profesor ve los estudiantes del curs (incluyendo bajas).</li> <li>Los encasillados bajo la columna "Attending" están marcados por defecto significan que todos los estudiantes asisten.</li> <li>La fecha en la columna "Last Attending Date" debe ser mayor a la fecha d día en el que se comienza a registrar asistencia a clases.</li> <li>En caso de que el profesor marque que un estudiante no asiste y no indique fecha; al tratar de guardar, el sistema le presentará el siguiente mensaje.</li> <li>The page at https://dev.portal.upr.edu says:</li> <li>Please enter a valid value for last attendance date for student at row 2.</li> </ul> |                                   |                    |
| <ul> <li>En esos casos, para cada estu rojo y necesita ser atendido.</li> </ul>                                                                                                    | diante con error, el sistema lo i | dentifica en color |
|                                                                                                    |                                   | DATE               |
|                                                                                                    |                                   |                    |
|                                                                                                    |                                   |                    |
| CASTRO SOTO, EMMANUEL                                                                                                    |                                   |                    |
|                                                                                                    |                                   |                    |

| PARTICIPATION IN<br>TENGAN PROCEDIN<br>ESTE PROCESO, ES | DE AYUDAS DE FONDOS FEDERALES COMO<br>LA ASISTENCIA A CLASES ES COMPULSORI<br>TITLE IV. HEA PROGRAMS) (34 CFR 668.21,3<br>MIENTOS PARA EVIDENCIAR LA ASISTENCIA<br>S EL VIERNES, 17 DE ABRIL DE 2015. LUEGO | ASISTENCIA A CLASES, LOS<br>D LA BECA PELL Y PRESTAMO<br>A Y RESPONDE A LA REGLAM<br>4 CFR 668.22) QUE REQUIERE<br>DE SUS ESTUDIANTES.RECUE<br>DE ESTA FECHA NO PODRÁ R | ESTUDIANTES PUEDEN I<br>DIRECTOS "DIRECT L<br>ENTACIÓN FEDERAL (ST<br>. QUE LAS INSTITUCIONE<br>RDEN QUE LA FECHA LII<br>EPORTAR O REALIZAR O | VERSE AFECTADOS<br>OAN". COMO ES DE<br>ANDARDS FOR<br>ES EDUCATIVAS<br>MITE PARA REALIZAR<br>EAMBIOS. , |
|---------------------------------------------------------|----------------------------------------------------------------------------------------------------|----------------------------------------------------------------------------------------------------|----------------------------------------------------------------------------------------------------|----------------------------------------------------------------------------------------------------|
| SN                                                      | NAME                                                                                                    | ATTENDING                                                                                                    | COMMENT                                                                                                    |                                                                                                    |
| 1 840 - 12 -                                            | AULET GONZALEZ, PAOLA                                                                                                    |                                                                                                    |                                                                                                    | MM/DD/YYYY                                                                                              |
| 2 840 - 12 -                                            | CAJIGA LOPEZ, JOSE                                                                                                    |                                                                                                    |                                                                                                    | MM/DD/YYYY                                                                                              |
| 3 840 - 12 - 100                                        | CASTRO SOTO, EMMANUEL                                                                                                    |                                                                                                    |                                                                                                    | MM/DD/YYYY                                                                                              |
| 4 840 - 10 - 1000                                       | CHANG FENG, ZHIWAI                                                                                                    |                                                                                                    |                                                                                                    |                                                                                                    |
| 5 840 - 10 - 1                                          | COLL VARELA, FRANKIE                                                                                                    |                                                                                                    |                                                                                                    | MM/DD/YYYY                                                                                              |
| 6 840 - 11 - 1                                          | CORREA RAMOS, XIOMARA                                                                                                    |                                                                                                    |                                                                                                    | MM/DD/YYYY                                                                                              |
| 7 840 - 11 - 1700                                       |                                                                                                    |                                                                                                    |                                                                                                    |                                                                                                    |
| 8 840 - 09 - 1950                                       | DE JESUS PAGAN, GUILLERMO                                                                                                    |                                                                                                    |                                                                                                    | MM/DD/YYYY                                                                                              |
| 9 840 - 10 - 10                                         |                                                                                                    | (Withdraw)                                                                                                    |                                                                                                    |                                                                                                    |
| Para registrar a<br>"Teaching" de<br>Repetir los pas    | asistencia a otro curso-se<br>I panel de la izquierda y<br>sos.                                                                                                    | cción, selecciona<br>/ dar "click" sobi                                                                                                    | r "View Course<br>re el curso qu                                                                                                    | es" de la secciór<br>Je corresponda                                                                     |
| Cada vez que<br>evidencia de s<br>"email".              | el profesor presiona el t<br>su trámite y el sistema gu                                                                                                    | ootón de " <b>Subm</b><br>arda un recibo c                                                                                                    | it" recibirá un<br>on la informad                                                                                                    | i <b>"email"</b> como<br>ción enviada po                                                                |

## Qué hacer en caso de..

| Situación                                                                                                    | Acción                                                                                                    |
|----------------------------------------------------------------------------------------------------|----------------------------------------------------------------------------------------------------|
| Si un Profesor no tiene cuenta de correo electrónico oficial.                                                                             | <ul> <li>Solicitar el formulario en el Centro de Cómputos</li> <li>Llenar el mismo y completar las firmas.</li> <li>Llevarlo personalmente a la :</li> <li>Oficina de Sistemas de Información</li> </ul> |
| Tiene cuenta de correo electrónico<br>oficial, pero no recuerda la<br>contraseña                                                          | Comuníquese con la Oficina de Sistemas de<br>Información (DTAA) a la ext. 80400 o escriba al<br>helpdesk del recinto:<br><u>http://helpdesk.uprrp.edu:9675/portal/</u>                                   |
| Al oprimir el icono "My Courses" no le<br>presenta todos los cursos/secciones<br>que Ud. ofrece                                           | Contactar al director de su departamento, para aclarar situación.                                                                                                    |
| Le presenta cursos/secciones que no le pertenecen                                                                                         | Contactar al director de su departamento, para aclarar situación.                                                                                                    |
| Al acceder la lista del curso/sección<br>en que va a registrar la asistencia, no<br>muestra todos los estudiantes que<br>están asistiendo | Referir los casos a la Oficina del Registrador                                                                                                    |
| Estudiante se da de baja del<br>curso/sección en el periodo de<br>registrar la asistencia                                                 | El estudiante no se verá reflejado en la lista del<br>curso/sección en el próximo periodo de registro de<br>asistencia correspondiente a la sesión académica.                                            |
| Se crea y se le asigna un<br>curso/sección en el momento de<br>registrar la asistencia                                                    | La lista del curso/sección estará disponible en el<br>próximo periodo de registro de asistencia<br>correspondiente a la sesión académica.                                                                |